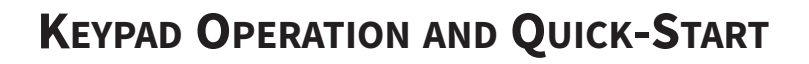

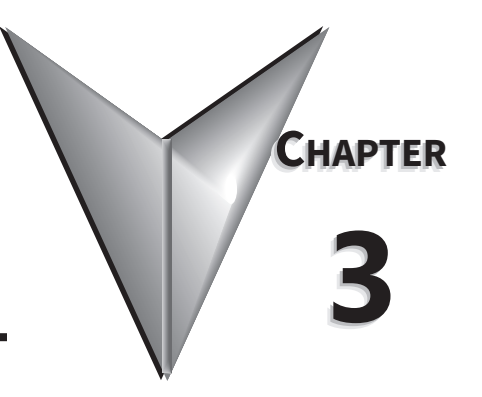

# TABLE OF CONTENTS

| Chapter 3: Keypad Operation and Q | uickstart |      |
|-----------------------------------|-----------|------|
| The DURApulse GS4 Digital Keypa   | d         | <br> |
| GS4 Start-Up Display              |           | <br> |
| Status Page                       |           | <br> |
| Menu Page                         |           | <br> |
| Quick-Start – Quick-Start Page    |           | <br> |
| Keypad Fault Codes                |           | <br> |

## THE DURAPULSE GS4 DIGITAL KEYPAD

The GS4 removable keypad can be installed flat on the surface of the control box (with or without bezel GS4-BZL) with the appropriate hole punched in the control box cover (See Arrow "A"). Use the supplied RJ45 connector and an RJ45 cable to connect to the GS4 drive. The front cover is IP56 rated. The keypad may be mounted remotely and connected to the drive with a standard RJ45 CAT5e <u>straight through patch cable</u>. (An RJ45 crossover cable will NOT work as the keypad extension cable.) **The maximum RJ45 extension lead is 5m (16ft)**. No other wiring is required.

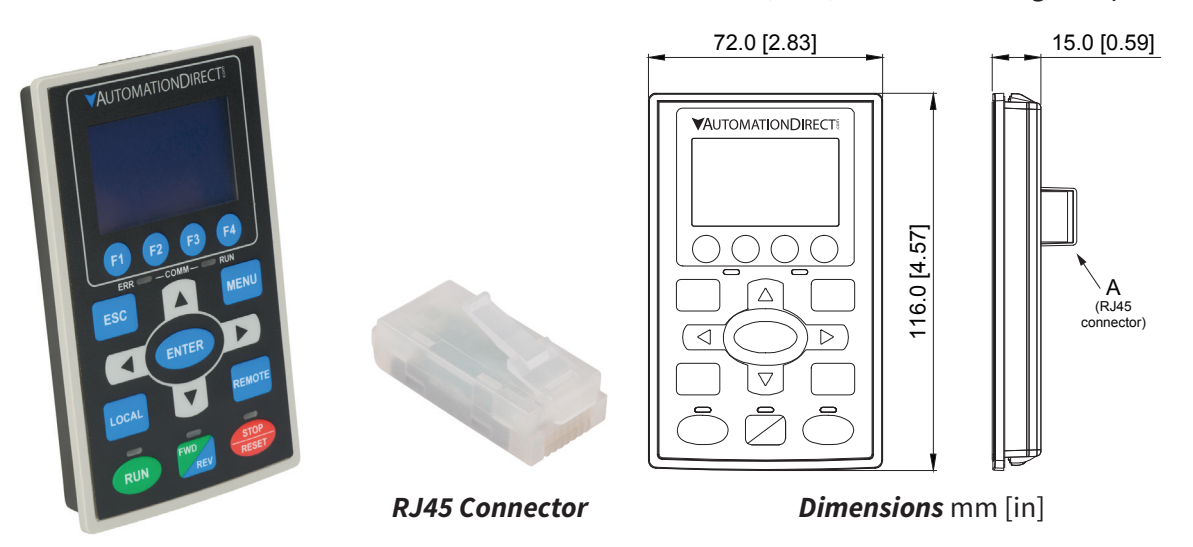

| <b>Descriptions of Keypad Func</b> | tions |
|------------------------------------|-------|
|------------------------------------|-------|

| RUN           | <ul> <li>RUN Key</li> <li>Valid only when the source of operation command is from the keypad.</li> <li>The RUN LED light (above the button) turns ON when the drive is running.</li> <li>RUN can be pressed even when drive is in process of stopping.</li> <li>When in "LOCAL" mode, RUN is only valid when the source of operation command is from the keypad.</li> </ul>                                                                                                    |                                                                                                |                                               |  |
|---------------|----------------------------------------------------------------------------------------------------|------------------------------------------------------------------------------------------------|-----------------------------------------------|--|
| STOP<br>RESET | <ul> <li>STOP/RESET Key This key has the highest processing priority in any situation.</li> <li>When the drive receives a STOP command, whether or not the drive is in operation or stop status, the drive will execute a "STOP" command.</li> <li>The RESET key can be used to reset the drive after a fault occurs. For those faults that can't be reset by the RESET key, see the fault records after pressing MENU key for details.</li> <li>NOTE: The ability to STOP the drive from the keypad is effective ONLY if the drive is configured to RUN and/or STOP from the keypad. Keypad STOP can be disabled by parameters such as P3.00, P3.01, P3.03~P3.16.</li> </ul> |                                                                                                |                                               |  |
| FWD<br>REV    | <ul> <li>Operation Direction Key</li> <li>This key only controls the operation direction and does NOT activate the drive. FWD: forward. REV: reverse.</li> <li>Refer to the LED descriptions for more details.</li> </ul>                                                                                                    |                                                                                                |                                               |  |
| ENTER         | <b>ENTER Key</b><br>Press ENTER to go to the next menu level. If it is the last level, then press ENTER to execute the command.                                                                                                    |                                                                                                |                                               |  |
| ESC           | <b>ESC Key</b><br>The ESC key function serves to leave the current menu and return to the last menu. It also functions as a return key while in the sub-menu.                                                                                                    |                                                                                                |                                               |  |
|               | MENU Key<br>Press MENU to return to the Main<br>Menu Content:                                                                                                    | Menu.                                                                                          |                                               |  |
| MENU          | <ol> <li>Param Setup</li> <li>Quick Start</li> <li>Keypad Lock</li> <li>Fault Record</li> </ol>                                                                                                    | <ol> <li>5) PLC</li> <li>6) Copy Param</li> <li>7) Copy PLC</li> <li>8) Displ Setup</li> </ol> | 9) Time Setup<br>10) Language<br>11) Start-up |  |
|               | Con                                                                                                    | tinued on next page.                                                                           |                                               |  |

| Descriptions of Keypad Functions (continued) |                                                                                                    |  |  |  |
|----------------------------------------------|----------------------------------------------------------------------------------------------------|--|--|--|
|                                              | <ul> <li>Direction: Left/Right/Up/Down</li> <li>In the numeric value setting mode, the arrows are used to move the cursor and change the numeric value.</li> <li>In the menu/text selection mode, the arrows are used for item selection.</li> </ul>                                                                                                    |  |  |  |
| F1 F2<br>F3 F4                               | <ul> <li>Function Keys</li> <li>F1 is JOG function.</li> <li>The F2, F3 keys are reserved for future use. The F4 key is used to ADD parameters to the user-defined My-Menu Quick-Start Menu (see "My Menu" in the Quick-Start section of this chapter for more information).</li> </ul>                                                                                                    |  |  |  |
| LOCAL                                        | <ul> <li>LOCAL Key</li> <li>This key causes the drive to follow the LOCAL (2nd source) settings for frequency command and operation.* The factory settings of both source of Local frequency and Local operation are the Digital Keypad.</li> <li>Pressing the LOCAL key with the drive stopped will switch the operation and frequency to the LOCAL source (P3.01 and P4.01). Pressing the LOCAL key with the drive running can be configured to keep running or to stop upon transition. See P3.58 for more information.</li> <li>The selected mode, LOCAL or REMOTE, will be displayed on the GS4-KPD.</li> <li>When P3.58=0 then LOCAL correlates to HAND mode. The Digital Input Definition must not be set to 33 (LOC/REM Switch).</li> <li>*Refer to P3.58 for more detail and other options on how the drive behaves when switching between LOCAL and REMOTE. Refer to P3.00, P3.01, P4.00 and P4.01 for defining LOCAL and REMOTE sources of operation and frequency.</li> </ul> |  |  |  |
| REMOTE                                       | <ul> <li>REMOTE Key</li> <li>This key causes the drive to follow the REMOTE (1st source) settings for frequency command and operation.* The factory settings of both source of Remote frequency and Remote operation are the Digital Keypad.</li> <li>Pressing the REMOTE key with the drive stopped will switch the operation and frequency to the REMOTE source. Pressing the REMOTE key with the drive running can be configured to keep running or to stop upon transition. See P3.58 for more information.</li> <li>The selected mode, LOCAL or REMOTE, will be displayed on the GS4-KPD.</li> <li>When P3.58=0 then LOCAL correlates to HAND mode. The Digital Input definition must not be set to 33 (LOC/REM Switch).</li> <li>*Refer to P3.58 for more detail and other options on how the drive behaves when switching between LOCAL and REMOTE. Refer to P3.00, P3.01, P4.00 and P4.01 for defining LOCAL and REMOTE sources of operation and frequency.</li> </ul>            |  |  |  |
|                                              | Descriptions of LED Functions                                                                                                    |  |  |  |
| RUN                                          | Steady ON: Drive is running.<br>Blinking: Drive is stopping or in base block.<br>Steady OFF: Drive is not running.                                                                                                    |  |  |  |
| STOP<br>RESET                                | <ul> <li>Steady ON: Drive is stopped or in the process of stopping.</li> <li>Blinking: Drive is in standby; selected speed reference source is at zero.<br/>(If expecting movement, confirm that a speed reference is present.)</li> <li>Steady OFF: Drive is running.</li> <li><u>NOTE</u>: The ability to STOP the drive from the keypad is effective ONLY if the drive is configured to RUN and/or STOP from the keypad. Keypad STOP can be disabled by parameters such as P3.00, P3.01, P3.03~P3.16.</li> </ul>                                                                                                    |  |  |  |
| FWD<br>REV                                   | <ul> <li>Operation Direction LED</li> <li>Green light is on, the drive is running forward or will run forward when given a run command.</li> <li>Red light is on, the drive is running backwards or will run backwards when given a run command.</li> <li>Alternating green/red light: the drive is changing direction.</li> </ul>                                                                                                    |  |  |  |
| ERR —COMM — RUN                              | EKK_COMM_KON         These LEDs represent the status of RS-485 communication through COM port 1.         RUN-LED Flashing: RS485 is transferring         ERR-LED Red: Latest Tx or Rx failed         Off: Latest Tx or RX = OK         Flashing: Please check the RS-485 master for proper configuration/communication, and also check the PLC code for proper operation if serial comm is enabled inside the PLC.                                                                                                    |  |  |  |

# GS4 START-UP DISPLAY

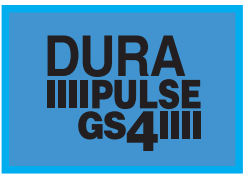

At power up, the Start-up Page displays the *DURAPULSE*, GS4 logo. This page is replaced by the Status Page in 3 seconds. Pressing the UP Arrow while the Start-up Page is displayed will show the current keypad firmware.

# STATUS PAGE

|       |          | LOCAL |  |
|-------|----------|-------|--|
| 🔷 F 🛛 | 60.00    | Hz    |  |
| н     | 0.00     | Hz    |  |
| v     | 0.00     | Vdc   |  |
| JOG   | 14:35:36 | 5     |  |

Drive status: Press the LOCAL key to allow local control of the drive. Press the REMOTE key to allow remote control of the drive. Pressing the Up and Down Direction keys allow the user to scroll through the Status Page items. F X.xx Hz (actual GS4 command frequency) H X.xx Hz (actual GS4 output frequency) U XXX.x User defined value (in this example P8.00 = 3 DC bus voltage\* A X.xx Amp (output amperage) JOG and time: JOG appears above the F1 key and is the function assigned to that key. The GS4 internal clock is displayed, center bottom.

NOTE: When Power is applied, the keypad will display the startup Page followed by the Status Page. The Status Page displays the GS4 default settings F/H/U/A. While the order F/H/U/A is always fixed, P8.01 can be used to set which value appears on the top row at power-up. The UP and DOWN Arrows will scroll through the display options.

NOTE: If an "Err" appears on the keypad after pressing <Enter> in any menu or parameter, then the action did not take affect. The keypad will report back "End" if the action was performed correctly. Ex: writing a value out of range to a parameter will cause a "Err" message.

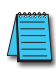

\* NOTE: Refer to Parameter P8.00 in Chapter 4, AC Drive Parameters for a complete list of the values that can be displayed on line 3 of the keypad display. The value in P8.00 is the value that will be shown when the drive powers up. By scrolling to the User Defined row, the Left and Right Direction keys can be used to display any of the other selections available.

### MENU PAGE Press the Menu button from any page to access the Menu Page. Use the Up and Down Direction keys to scroll through the Menu content. Press the Enter key to open the selected Menu content item. 1: Param Setup - Parameter Setup Set up the individual drive parameters. 2: Quick Start Set typically used parameters to allow quick drive startup. 3: Keypad Lock Lock the Keypad. Menu 4: Fault Record Display fault information for the drive. **1:Param Setup** 5: PLC 2:Quick Start Run the current PLC program. 6: Copy Param - Copy Parameters 3:Keypad Lock Save drive parameters to the keypad or drive. 7: Copy PLC Copy a previously saved PLC program to the keypad or drive. 8: Displ Setup Adjust contrast and backlight settings for the display. 9: Time Setup Set the time. 10: Language Set the display language.

- 11: Start-up
  - Set the Start-up Page display.

### PARAM SETUP - PARAMETER SETUP PAGE

See the individual parameter summary tables in Chapter 4 - AC Drive Parameters for specific parameter explanations and settings.

Param Setup 00:MOTOR **01: RAMPS** 02:V-Hz

00: MOTOR 01: RAMPS 02: V-Hz 03: DIGITAL 04: ANALOG 05: PRESETS 06: PROTECT 07: PID 08: DISPLAY 09: COMMUNICATION 10: PUMP 11: FAULTS

DURAPULSE GS4 AC Drive User Manual – 1st Ed. Rev N – 04/02/2025

# QUICK-START - QUICK-START PAGE

The Quick Start function allows the user to set typically used parameters for quick drive startup and motor protection.

For basic applications, it may only be necessary to enter parameters into the "Basic Configuration" Menu. The "Basic" menu contains Motor definition/protection information and a bare minimum set of parameters that will need to be set. "Control I/O" allows for customization of the most common I/O settings, and each subsequent menu configures additional features and allows more customization of the drive.

If the GS4 drive has been previously configured, it is advisable to restore the default settings (by using parameter P9.08) before reconfiguring the drive.

### Quick Start

1:Basic Config

2:Control I/O

3:Enhancements

The Quick Start function allows the user to quickly set typically used parameters. Not all of the six Quick Start categories need to be configured for every application, but the categories that are needed for the particular application should be configured in sequential order as shown below (starting with 1:Basic Config).

- 1: Basic Config
- 2: Control I/O
- 3: Enhancements
- 4: Protection
- 5: PID
- 6: My Menu (User Defined Quick Start Menu)

### 1: BASIC CONFIG

Basic Con :P00.00 O1:Mtr1 Max VoltOut 02:Mtr1 Amps Rated 03:Mtr1 Base Hz

| Parar | neters in | the Basic Configuration menu:               |
|-------|-----------|---------------------------------------------|
| L     | P0.00     | Motor 1 Maximum Output Voltage              |
| 2     | P0.01     | Motor 1 Rated Current                       |
| 3     | P0.02     | Motor 1 Base Frequency                      |
| 1     | P0.03     | Motor 1 Rated RPM                           |
| 5     | P0.04     | Drive Maximum Output Frequency              |
| 5     | P0.08     | Motor 1 Rated Horsepower (HP)               |
| 7     | P0.09     | Motor 1 Number of Poles                     |
| 3     | P1.00     | Stop Method                                 |
| 9     | P1.01     | Acceleration Time 1                         |
| LO    | P1.02     | Deceleration Time 1                         |
| 11    | P3.00     | 1st Source of Operation Command [Remote]    |
| L2    | P3.01     | 2nd Source of Operation Command [Local]     |
| L3    | P4.00     | 1st Source of Frequency Command [Remote]    |
| L4    | P4.01     | 2nd Source of Frequency Command [Local]     |
| L5    | P6.00     | Electronic Thermal Overload Relay (Motor 1) |
| L6    | P6.01     | Electronic Thermal Characteristic (Motor 1) |
| L7    | P6.33     | Drive Derating Method                       |
| 18    | P6.34     | Variable/Constant Torque Duty Selection     |
| L9    | P9.08     | Restore to Default                          |

### 2: CONTROL I/O

Control I :P03.02 ◆ 01:2,3 wire Control 02:DI1 Function 03: DI2 Function

|   | Parar | neters in | the Control I/O menu:                      |
|---|-------|-----------|--------------------------------------------|
| _ | 1     | P3.02     | 2/3 Wire Operation Mode                    |
|   | 2     | P3.03     | Multi-Function Input (DI1)                 |
|   | 3     | P3.04     | Multi-Function Input (DI2)                 |
|   | 4     | P3.05     | Multi-Function Input (DI3)                 |
|   | 5     | P3.06     | Multi-Function Input (DI4)                 |
|   | 6     | P3.17     | Multi-Function Output Terminal 1 (Relay 1) |
|   | 7     | P3.18     | Multi-Function Output Terminal 2 (Relay 2) |
|   | 8     | P4.02     | Analog Input 1 (AI1) Function              |
|   | 9     | P4.03     | Analog Input 2 (AI2) Function              |
|   | 10    | P4.05     | AI1 – I/V Selection                        |
|   | 11    | P4.06     | AI2 – I/V Selection                        |
|   | 12    | P4.09     | Analog Frequency Command for Reverse Run   |
|   | 13    | P4.10     | AI1 Input Bias (Offset)                    |
|   | 14    | P4.11     | AI1 Input Bias (Offset) Polarity           |
|   | 15    | P4.12     | AI1 Input Gain                             |
|   | 16    | P4.13     | AI1 Filter                                 |
|   | 17    | P4.15     | AI2 Input Bias (Offset)                    |
|   | 18    | P4.16     | AI2 Input Bias (Offset) Polarity           |
|   | 19    | P4.17     | AI2 Input Gain                             |
|   | 20    | P4.18     | AI2 Filter                                 |
|   | 21    | P4.50     | Analog Output 1 (AO1)                      |
|   | 22    | P4.51     | AO1 Gain                                   |
|   | 23    | P4.52     | AO1 Negative Value Handle                  |
|   | 24    | P4.53     | AO1 0~20mA/4~20mA Selection                |
|   | 25    | P4.60     | AO1 Output Constant Level                  |
|   | 26    | P5.01     | Multi-Speed 1                              |
|   | 27    | P5.02     | Multi-Speed 2                              |
|   | 28    | P5.03     | Multi-Speed 3                              |
|   | 29    | P5.04     | Multi-Speed 4                              |

### **3: ENHANCEMENTS**

| F                 | Para | meters in | the Enhancements menu:                       |
|-------------------|------|-----------|----------------------------------------------|
| Enhanceme :P01.09 | 1    | P1.09     | S-curve Accel Time 1                         |
| 01:S Curve Acc1   | 2    | P1.10     | S-curve Decel Time 1                         |
| •                 | 3    | P1.13     | Jog Acceleration Time                        |
| 02:S Curve Dec1   | 4    | P1.14     | Jog Deceleration Time                        |
|                   | 5    | P5.00     | Jog Frequency                                |
| 05.JOg ACC TIME   | 6    | P1.19     | Skip Frequency 1 Upper Limit                 |
|                   | 7    | P1.20     | Skip Frequency 1 Lower Limit                 |
|                   | 8    | P1.25     | DC Injection Current Level                   |
|                   | 9    | P1.26     | DC Injection Time During Start-up            |
|                   | 10   | P1.27     | DC Injection Time During Stopping            |
|                   | 11   | P1.28     | Start-Point for DC Injection During Stopping |
|                   | 12   | P2.00     | Volts/Hertz Settings                         |
|                   | 13   | P2.01     | Slip Compensation Gain                       |
|                   | 14   | P2.25     | Slip Compensation Filter                     |
|                   | 15   | P2.02     | Torque Compensation Gain                     |
|                   | 16   | P2.03     | Torque Compensation Filter                   |
|                   | 17   | P2.10     | PWM Carrier Frequency                        |
|                   | 18   | P2.11     | Control Mode                                 |
|                   | 19   | P2.18     | Zero Speed Select                            |
|                   | 20   | P6.25     | Upper Limit of Output Frequency              |
|                   | 21   | P2.23     | Automatic Energy-Saving Operation            |
|                   | 22   | P2.24     | Power Saving Gain                            |
|                   | 23   | P2.26     | Slip Deviation Level                         |
|                   | 24   | P2.27     | Slip Deviation Detection time                |
|                   | 25   | P2.28     | Slip Deviation Treatment                     |

### 4: PROTECTION

01:Auto Res

02:Reset W 03:BB Spd

Protectio

| DOC 04   | Parameters in the Protection menu: |       |                                                |
|----------|------------------------------------|-------|------------------------------------------------|
| :P06.04  | 1                                  | P6.04 | Auto Restart after Fault                       |
| tart Qty | 2                                  | P6.05 | Reset Time for Auto Restart after fault        |
|          | 3                                  | P6.06 | Base Block Speed Search after Fault (oc,ov,bb) |
| indow    | 4                                  | P6.09 | Fwd/Rev Direction Inhibit                      |
| Soarc    | 5                                  | P6.13 | Auto Adjustable Accel/Decel                    |
| Searc    | 6                                  | P6.14 | Over-torque Detection Mode (OT1)               |
|          | 7                                  | P6.15 | Over-torque Detection Level (OT1)              |
|          | 8                                  | P6.16 | Over-torque Detection Time (OT1)               |
|          | 9                                  | P6.26 | Lower Limit of Output Frequency                |
|          | 10                                 | P6.28 | Dynamic Braking Voltage Level                  |
|          | 11                                 | P6.29 | Line Start Lockout                             |
|          | 12                                 | P6.31 | Cooling Fan Control                            |
|          | 13                                 | P6.32 | PWM Fan Speed                                  |
|          | 14                                 | P6.45 | Output Phase Loss (OPhL) Detection Selection   |
|          | 15                                 | P6.46 | Output Phase Loss Detection time               |
|          | 16                                 | P6.47 | Output Phase Loss Current Detection Level      |
|          | 17                                 | P6.49 | Input Phase Loss Treatment                     |
|          | 18                                 | P6.69 | Input Phase Loss Detection Time                |
|          | 19                                 | P6.70 | Input Phase Loss Ripple Detection              |
|          | 20                                 | P6.50 | GFF Detect Current Level (% of INV I-Rated)    |
|          | 21                                 | P6.51 | GFF Low Pass Filter Gain                       |
|          | 22                                 | P6.71 | STO Alarm Latch                                |
|          |                                    |       |                                                |

### 5: PID

| PID | ) :P7.00          |
|-----|-------------------|
| ×   | 01:PID Fbk Select |
|     | 02:Rem Freq Src   |
|     | 03:Loc Freq Src   |
|     |                   |
|     |                   |
|     |                   |

#### Parameters in the PID menu: P7.00 PID Action/Mode 1 2 P4.00 1st Source of Frequency Command [Remote] 3 2nd Source of Frequency Command [Local] P4.01 4 Analog Input 1 (AI1) Function P4.02 5 P4.03 Analog Input 2 (AI2) Function 6 Analog Input 3 (AI3) Function P4.04 7 AI1 – I/V Selection P4.05 8 P4.06 AI2 – I/V Selection **PID Feedback Gain** 10 P7.03 P7.04 **PID Offset Value** 11 12 P7.13 **Proportional Gain** 13 P7.14 Integral Time 14 P7.15 **Derivative Value** 15 P7.18 **PID Output Frequency Limit** Feedback Signal Detection Time 16 P7.20 PID Feedback Loss 17 P7.21 18 P7.22 PID Feedback Loss Speed Level Default 19 P7.25 **PID Mode Selection** 20 P7.26 **PID Reverse Enable** 21 P8.00 User Display 22 P8.01 Start-up Display Selection User Defined Format 23 P8.02 P8.03 User Defined Max 24 P8.04 25 User Defined Setpoint

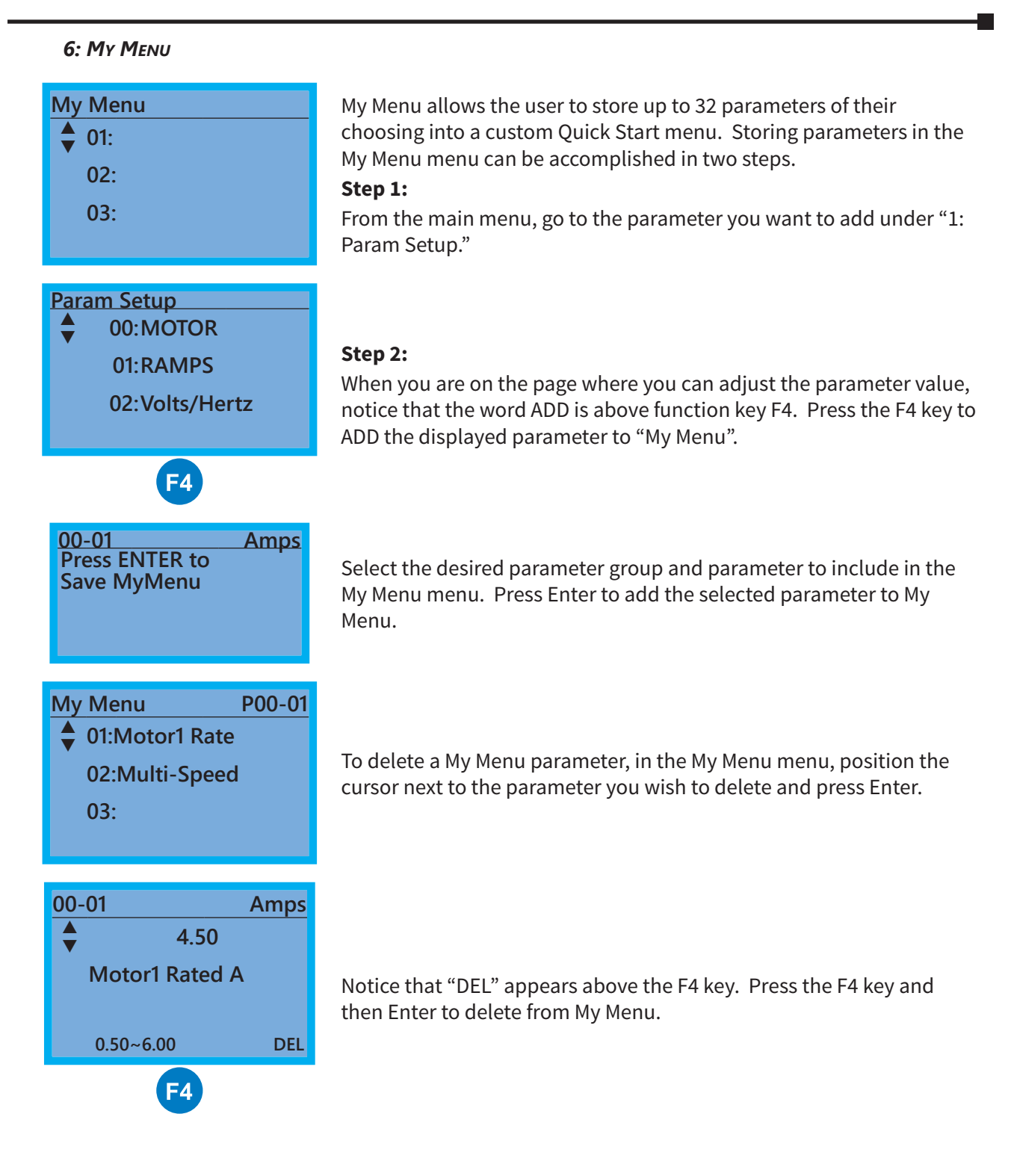

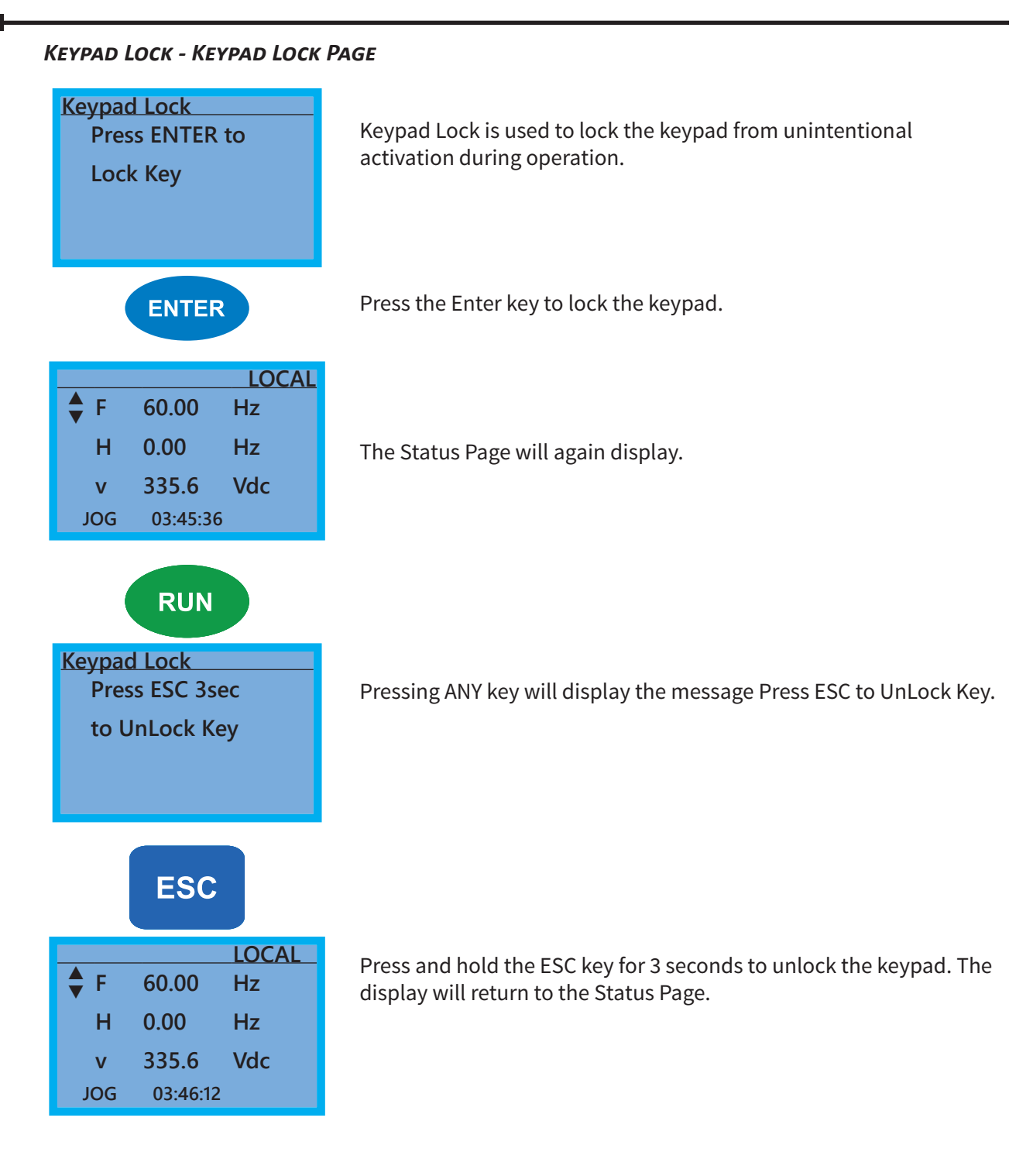

### FAULT RECORD - FAULT RECORD PAGE

| Fault Record<br>▲ 001: Lvn<br>002:<br>003: | GS4 drive faults are stored from 1: to 20:. Refer to <i>Chapter 6:</i><br><i>Maintenance and Troubleshooting</i> for a complete list of fault messages<br>that may appear. Use the Up and Down Direction keys to scroll<br>through the list.<br>1:<br>2:<br>3:<br>▲ |
|--------------------------------------------|----------------------------------------------------------------------------------------------------|
| ENTER                                      | <ul> <li>18:</li> <li>19:</li> <li>20:</li> <li>Press the Enter key to display information about the drive status when the fault occurred.</li> </ul>                                                                                                    |
| 1: Lvn                                     | Date: 00/00/0000<br>Time: 00:00:00<br>OutFreq: 0.00<br>OutAmp: 0.00<br>OutVolt 0.0<br>DCBus: 0.0                                                                                                    |

| PLC - PLC FUNCTION PAGE                                                                                                    |                                                                                                    |
|----------------------------------------------------------------------------------------------------|----------------------------------------------------------------------------------------------------|
| PLC<br>▼ 1:Disable<br>2:PLC Run<br>3:PLC Stop                                                                                                    | PLC Function is used to Enable/Disable and Run/Stop the internal PLC         The active selection is marked by a smiley face character on the far right of the display.         Image: Marked by a smiley face character on the far right of the display.         Image: Marked by a smiley face character on the far right o |
|                                                                                                    | Use the Up and Down Direction keys to select Disable, PLC Run or PLC Stop.                                                                                                    |
| ENTER                                                                                                    | Press the Enter key to confirm the selection.                                                                                                    |
| PLC/RUN         LOC           ↓         F         60.00         Hz           H         0.00         Hz           v         335.6         Vdc           JOG         04:10:16         V | Selecting PLC Run will activate the GS4 internal PLC. The keypad status Page will display PLC/RUN at the top, center of the display. If PLC Stop is selected, the PLC program will stop and the Status Page will display PLC/STOP at the top center of the page. Selecting Disable will disable the GS4 internal PLC and return control to the drive. Selecting PLC Run or PLC Stop also can determine whether the physical I/O are controlled by the Drive or are controlled by the PLC. See Chapter 8 for more information on the integrated PLC and GSLogic software.                                                                                                    |

### COPY PARAM - COPY PARAMETERS PAGE (KEYPAD COPY)

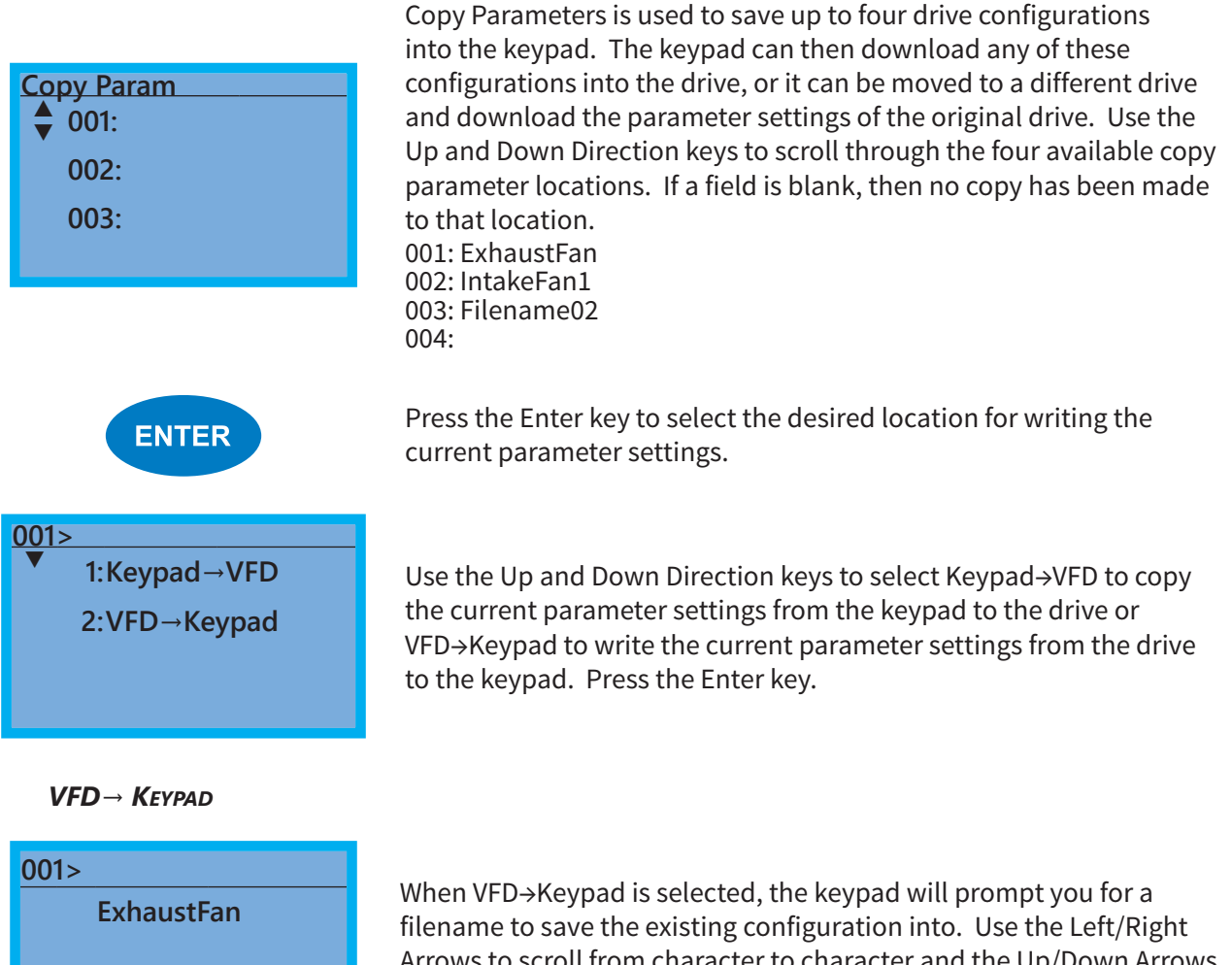

filename to save the existing configuration into. Use the Left/Right Arrows to scroll from character to character and the Up/Down Arrows to change the alphanumeric character. Pressing Enter will begin the transfer of parameters from the drive into the keypad.

### $\textit{Keypad} \rightarrow \textit{VFD}$

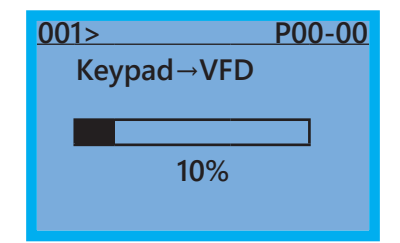

When Keypad→VFD is selected, the keypad will begin the transfer of the preselected file parameters from the keypad into the drive.
As shown in the example to the left, "001" is the file to be transferred.
(NOTE: P9.06, Parameter Copy Enable, must first be set to 1.)
Pressing F4 while in the Copy Param menu will prompt you to Delete All 4 saved programs ("Press ENTER to clear").

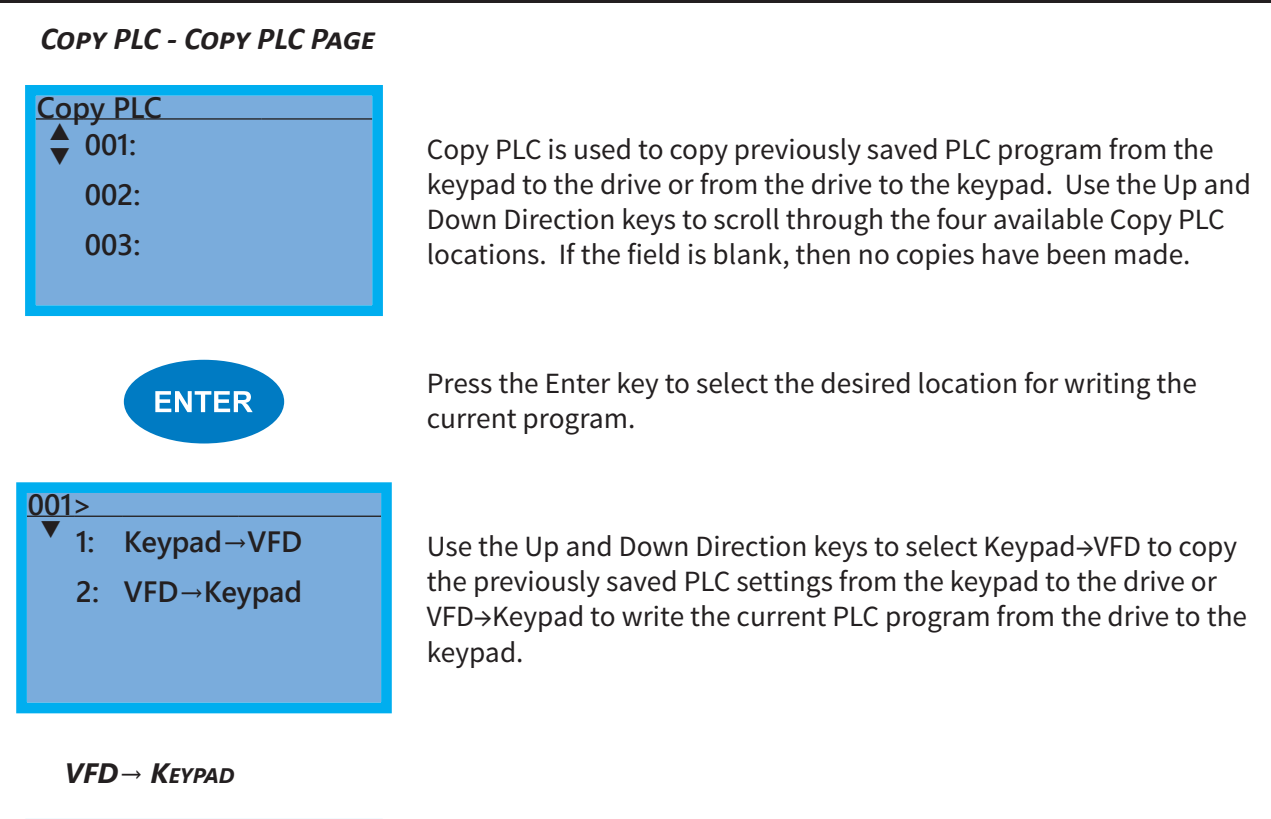

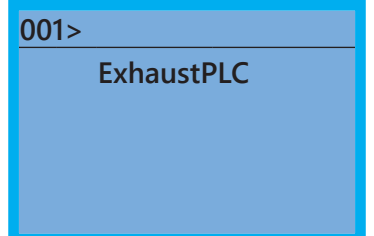

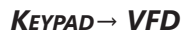

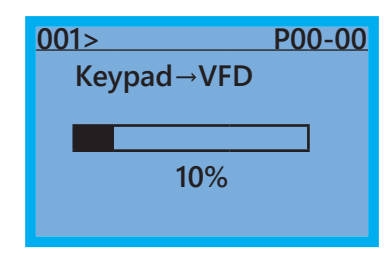

When VFD→Keypad is selected, the keypad will prompt you for a filename to save the existing configuration into. Use the Left/Right arrows to scroll from character to character and the Up/Down arrows to change the alphanumeric character. Pressing Enter will begin the transfer of PLC program from the drive into the keypad.

When Keypad  $\rightarrow$  VFD is selected, the keypad will begin the transfer of PLC program from the keypad into the drive.

### DISPL SETUP - DISPLAY SETUP PAGE

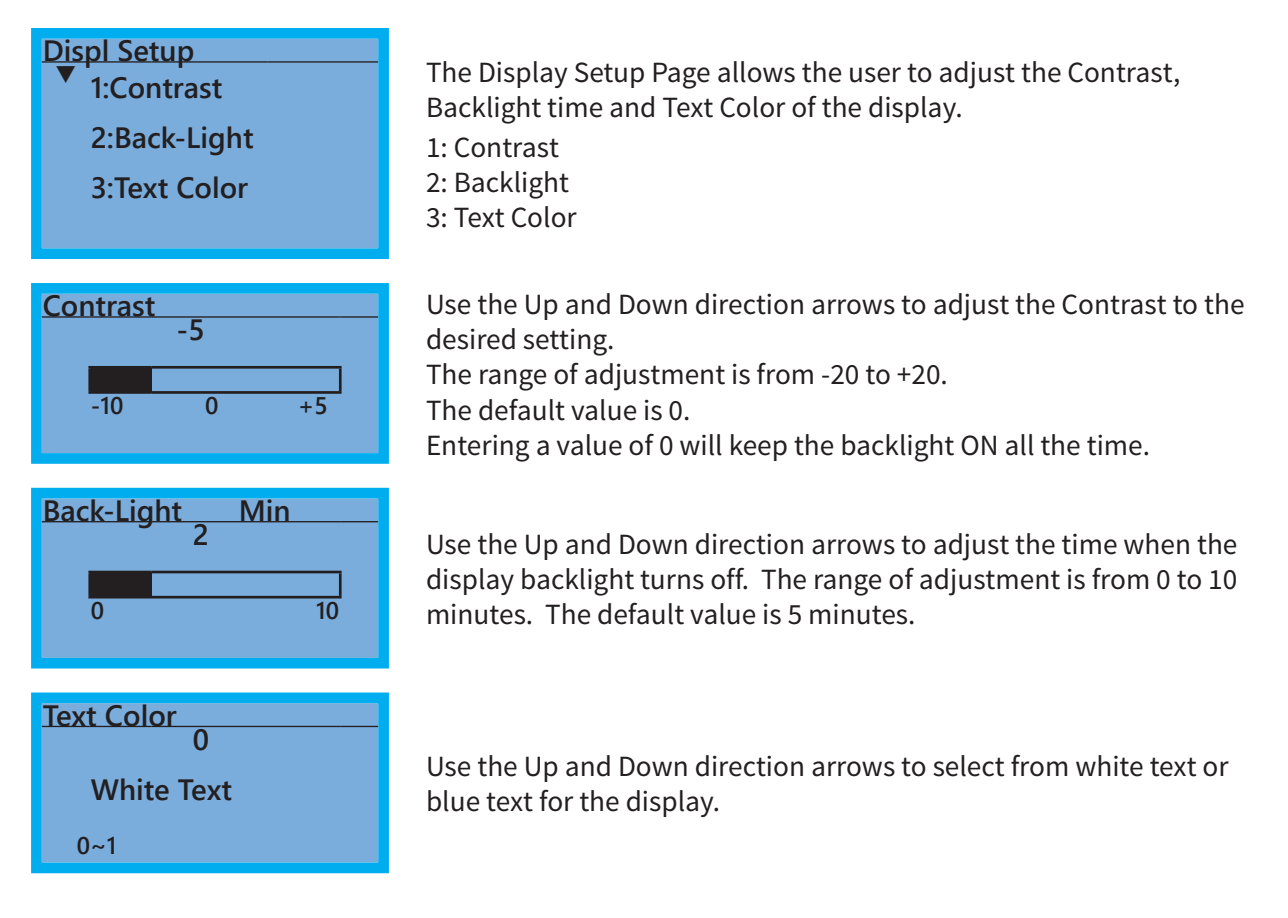

### TIME SETUP - TIME SETUP PAGE

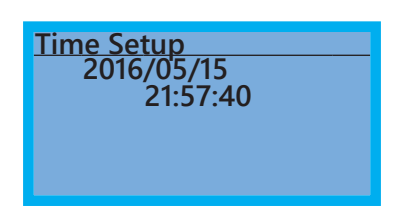

The Time Setup Page allows the user to change the date and time. The date format is Year/Month/Day. Time is displayed in 24-hour clock format and is displayed as Hours:Minutes:Seconds. Use the Right and Left Arrow keys to move the cursor to the desired location and use the Up and Down Arrow keys to adjust the setting. After adjusting the time, move the cursor to the Seconds entry before pressing the Enter Key.

The real time clock (RTC) is maintained in the keypad. A capacitor is used to provide power for the RTC during power loss. The capacitor can maintain power for the RTC for 7 days with no drive power applied.

### LANGUAGE - LANGUAGE PAGE

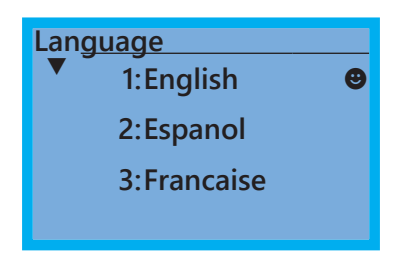

The Language Page sets the language shown on the display. Select from English, Spanish or French.

### START-UP - START-UP PAGE

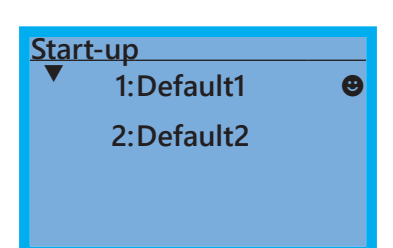

The Start-up Page allows the user to select from three different screens that display during initial start-up. Default1 setting displays the GS4 logo screen, Default2 setting displays "Initializing, Please Wait."

# **KEYPAD FAULT CODES**

Following are the fault codes and descriptions for the GS4-KPD. To reset the fault codes press the Enter and Reset buttons simultaneously. These faults indicate either a communication error between the keypad and the drive or a keypad failure. To correct: 1) Inspect and clean the RJ45 connectors on the back of the keypad and the RJ45 connector leading into the drive. 2) Replace the cable and/or RJ45 M-M adapter with a standard Ethernet patch cable. 3) If the RJ45 connections are OK, replace the keypad.

|   |                  | E    |
|---|------------------|------|
| 1 | LOCAL            |      |
| 2 | FrEr             | (2). |
| 3 | kpdFlash Read Er | 3    |

(1) Display error signal

Abbreviated error code The code is displayed as shown on GS4-KPD

| 3  | -· ·  |    |       |       |        |
|----|-------|----|-------|-------|--------|
| 3) | Displ | av | error | descr | notion |
|    |       | ~, | ••••• |       |        |

| Display                | Description                                     | Corrective Actions                                                                                                    |  |
|------------------------|-------------------------------------------------|----------------------------------------------------------------------------------------------------|--|
| LOCAL<br>Fault<br>FrEr | Flash memory read error<br>(FrEr)               | An error has occurred on keypad's flash memory.<br>1. Press RESET on the keypad to clear the error.<br>2. Verify what kind of error has occurred on keypad's flash<br>memory.                          |  |
| kpdFlash Read Er       | Keypad flash memory<br>read error.              | <ul><li>3. Shut down the system, wait 10 minutes and power up the system.</li><li>If the error remains contact technical support.</li></ul>                                                            |  |
| LOCAL<br>Fault<br>FsEr | Flash memory save error<br>(FsEr)               | <ul><li>An error has occurred on keypad's flash memory.</li><li>1. Press RESET on the keypad to clear the error.</li><li>2. Verify what kind of error has occurred on keypad's flash memory.</li></ul> |  |
| kpdFlash Save Er       | Keypad flash memory save error.                 | <ul><li>3. Shut down the system, wait 10 minutes and power up the system.</li><li>If the error remains contact technical support.</li></ul>                                                            |  |
| LOCAL<br>Fault<br>FPEr | Flash memory parameter<br>error (FPEr)          | Errors occurred on factory setting parameters possibly<br>caused by firmware update.<br>1. Press RESET on the keypad to clear the error.<br>2. Verify if there is a problem on the FLASH IC.           |  |
| kpdFlash Pr Er         | Keypad flash memory<br>parameter error.         | <ol> <li>Shut down the system, wait 10 minutes and power up<br/>the system.</li> <li>If the error remains contact technical support.</li> </ol>                                                        |  |
| LOCAL<br>Fault VFDr    | Reading AC motor drive<br>data error (VFDr)     | Keypad can't read data from drive.<br>1. Verify if the keypad is properly connected to the drive<br>with the RJ45 connector.<br>2. Press RESET on the keypad to clear the error.                       |  |
| Read VFD Info Er       | Keypad flash memory<br>when read AC data error. | <ul><li>3. Shut down the system, wait 10 minutes and power up the system.</li><li>If the error remains contact technical support.</li></ul>                                                            |  |
| Continued on next page |                                                 |                                                                                                    |  |

# **Chapter 3: Keypad Operation and Quick-Start**

-

| Display                                      | Description                                                                                                    | Corrective Actions                                                                                                    |
|----------------------------------------------|----------------------------------------------------------------------------------------------------|----------------------------------------------------------------------------------------------------|
| LOCAL<br>Fault<br>CPUEr<br>CPU Error         | CPU error (CPUEr)<br>Keypad CPU error                                                                                                    | <ul> <li>A serious error in the keypad's CPU.</li> <li>1. Check for any problem on CPU clock.</li> <li>2. Check for any problem on Flash IC.</li> <li>3. Check for any problem on RTC IC.</li> <li>4. Verify that the communication quality of the RS-485 cable is good.</li> <li>5. mShut down the system, wait for ten minutes, and then restart the system.</li> <li>If the error remains, contact technical support.</li> </ul>                                                                    |
| LOCAL<br>Warning<br>CK1<br>Comm Command Er   | Communication<br>command error 1 (CK1)<br>Keypad communication<br>data, illegal function<br>code (Keypad auto-<br>detects this error and<br>displays it)      | Keypad does not accept the motor drive's communication<br>command.<br>1. Remove the keypad and reconnect it.<br>2. Verify if the Baud rate = 19200 bps, and the Format =<br>RTU8, N, 2.<br>3. Verify if the keypad is properly connected to the motor<br>drive on the communication contact by a communication<br>cable such as RJ45.<br>If the error remains, contact technical support.                                                                                                    |
| LOCAL<br>Warning<br>CK2<br>Comm Address Er   | Communication address<br>error (CK2)<br>Keypad communication<br>data, illegal data address<br>(keypad auto-detects this<br>error and displays it)             | Keypad does not accept the motor drive's communication<br>command.<br>1. Remove the keypad and reconnect it.<br>2. Verify if the Baud rate = 19200 bps, and the Format =<br>RTU8, N, 2.<br>3. Verify if the keypad is properly connected to the motor<br>drive on the communication contact by a communication<br>cable such as RJ45.<br>If the error remains, contact technical support.                                                                                                    |
| LOCAL<br>Warning<br>CK3<br>Comm Data Error   | Communication data<br>error (CK3)<br>Keypad communication<br>data, illegal data value<br>(keypad auto-detects this<br>error and displays it)                  | <ul> <li>Keypad does not accept the motor drive's communication command.</li> <li>1. Remove the keypad and reconnect it.</li> <li>2. Verify if the Baud rate = 19200 bps, and the Format = RTU8, N, 2.</li> <li>3. Verify if the keypad is properly connected to the motor drive on the communication contact by a communication cable such as RJ45.</li> <li>If the error remains, contact technical support.</li> </ul>                                                                              |
| LOCAL<br>Warning<br>CK4<br>Comm Slave Error  | Communication slave<br>error (CK4)<br>Keypad communication<br>data is written to read-<br>only address (keypad<br>auto-detects this error<br>and displays it) | Keypad does not accept the motor drive's communication<br>command.<br>1. Remove the keypad and reconnect it.<br>2. Verify if the Baud rate = 19200 bps, and the Format =<br>RTU8, N, 2.<br>3. Verify if the keypad is properly connected to the motor<br>drive on the communication contact by a communication<br>cable such as RJ45.<br>If the error remains, contact technical support.                                                                                                    |
| LOCAL<br>Warning<br>CK10<br>KpdComm Time Out | Keypad communication<br>time out (CK10)<br>Keypad communication<br>data, transmission time-<br>out (keypad auto-detects<br>this error and displays it)        | Keypad does not accept the motor drive's communication<br>command.<br>1. Remove the keypad and reconnect it.<br>2. Verify if the Baud rate = 19200 bps, and the Format =<br>RTU8, N, 2.<br>3. Verify if the keypad is properly connected to the motor<br>drive on the communication contact by a communication<br>cable such as RJ45.<br>If the error remains, contact technical support.                                                                                                    |
| LOCAL<br>Warning<br>TPNO<br>TP No Object     | Keypad communication<br>timeout (TPNO)<br>Object not supported by<br>TPEditor                                                                                 | <ul> <li>Keypad's TPEditor uses an unsupported object.</li> <li>1. Verify that the TPEditor is not using an unsupported object or setting. Delete unsupported objects and unsupported settings.</li> <li>2. Re-edit the object in the TPEditor, and then download it to the keypad.</li> <li>3. Verify that the motor drive supports the TP functions. If the drive does not support TP function, the main page displays Default.</li> <li>If the error remains, contact technical support.</li> </ul> |

### FILE COPY SETTING FAULT DESCRIPTION

These faults occur when the keypad cannto perform the command after clicking the ENTER key in the copy function.

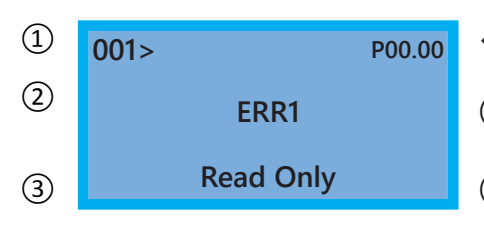

Current position where the fault occurs on the parameter.

1 To be saved in keypad parameter file 1

Abbreviated error code The code is displayed as shown on GS4-KPD

③ Displays error description

| Display                             | Description                                                             | Corrective Actions                                                                                                    |  |  |
|-------------------------------------|-------------------------------------------------------------------------|----------------------------------------------------------------------------------------------------|--|--|
| 001> P00.00<br>ERR1<br>Read Only    | Read only (ERR1)<br>Parameter and file are<br>read only                 | The parameter/file is read only and cannot be written to.<br>1. Verify the specification in the user manual.<br>If the error remains, contact technical support.                                                                                   |  |  |
| 001> P00.00<br>ERR2<br>Write Fail   | Write in error (ERR2)<br>Fail to write parameter<br>and file.           | An error occured while writing to a parameter/file.<br>1. Check for any problem on the Flash IC.<br>2. Shut down the system, wait for ten minutes, and then<br>restart the system.<br>If the error remains, contact technical support.             |  |  |
| 001> P00.00<br>ERR3<br>VFD Running  | Drive operating (ERR3)<br>AC motor drive is in<br>operating status      | A setting cannot be changed while the motor drive is in<br>operation.<br>1. Verify that the drive is not in operation.<br>If the error remains, contact technical support.                                                                         |  |  |
| 001> P00.00<br>ERR4<br>Pr Lock      | Parameter locked (ERR4)<br>AC motor drive<br>parameter is locked.       | A setting cannot be changed because a parameter is<br>locked.<br>1. Check if the parameter is locked. If it is locked, unlock it<br>and try to set the parameter again.<br>If the error remains, contact technical support.                        |  |  |
| 001> P00.00<br>ERR5<br>Pr Changing  | Parameter changing<br>(ERR5)<br>AC motor drive<br>parameter is changing | A setting cannot be changed because a parameter is being<br>modified.<br>1. Check if the parameter is being modified. If it is not<br>being modified, try to change that parameter again.<br>If the error remains, contact technical support.      |  |  |
| 001> P00.00<br>ERR6<br>Fault Code   | Fault code (ERR6)<br>Fault code is not cleared                          | A setting cannot be changed because an error has<br>occured in the motor drive.<br>1. Check if any error occured in the motor drive. If there is<br>no error, try to change the setting again.<br>If the error remains, contact technical support. |  |  |
| 001> P00.00<br>ERR7<br>Warning Code | Warning code (ERR7)<br>Warning code is not<br>cleared                   | A setting cannot be changed because of a warning<br>message given to the motor drive.<br>1. Check if there is a warning message given to the motor<br>drive.<br>If the error remains, contact technical support.                                   |  |  |
| Continued on next page              |                                                                         |                                                                                                    |  |  |

-

| Display                               | Description                                                      | Corrective Actions                                                                                                    |
|---------------------------------------|------------------------------------------------------------------|----------------------------------------------------------------------------------------------------|
| 001> P00.00<br>ERR8<br>Type Mismatch  | File type mismatch (ERR8)<br>File type mismtach                  | Data to be copied are not the correct type, so the setting<br>cannot be changed.<br>1. Check if the products' serial numbers to be copied are<br>in the same category. If they are in the same category, try<br>to copy the setting again.<br>If the error remains, contact technical support.                                                                                      |
| 001> P00.00<br>ERR9<br>Password Lock  | Password locked (ERR9)<br>File is locked with<br>password        | A setting cannot be changed because some data are<br>locked.<br>1. Check if the data are unlocked or able to be unlocked. If<br>the data are unlocked, try to change the setting again.<br>2. Shut down the system, wait for ten minutes, and then<br>restart the system.<br>If the error remains, contact technical support.                                                       |
| 001> P00.00<br>ERR10<br>Password Fail | Password fail (ERR10)<br>File password mismatch                  | <ul><li>A setting cannot be changed because the password is incorrect.</li><li>1. Check if the password is correct. If the password is correct, try to change the setting again.</li><li>2. Shut down the system, wait for ten minutes, and then restart the sytem.</li><li>If the error remains, contact technical support.</li></ul>                                              |
| 001> P00.00<br>ERR11<br>Version Fail  | Version fail (ERR11)<br>File version mismatch                    | A settings cannot be changed because the version of the<br>data is incorrect.<br>1. Check if the version of the data matches the motor<br>drive. If it matches, try to change the setting again.<br>If the error remains, contact technical support.                                                                                                    |
| 001> P00.00<br>ERR12<br>VFD Time Out  | VFD time out (ERR12)<br>AC motor drive copy<br>function time-out | <ul> <li>A setting cannot be changed because the data copying time-out expired.</li> <li>1. Try copying the data again.</li> <li>2. Check if copying data is authorized. If it is authorized, try to copy the data again.</li> <li>3. Shut down the system, wait for ten minutes, and then restart the system.</li> <li>If the error remains, contact technical support.</li> </ul> |

# Blank Page